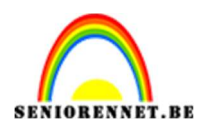

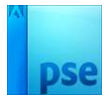

# Letterportret (2 maal)

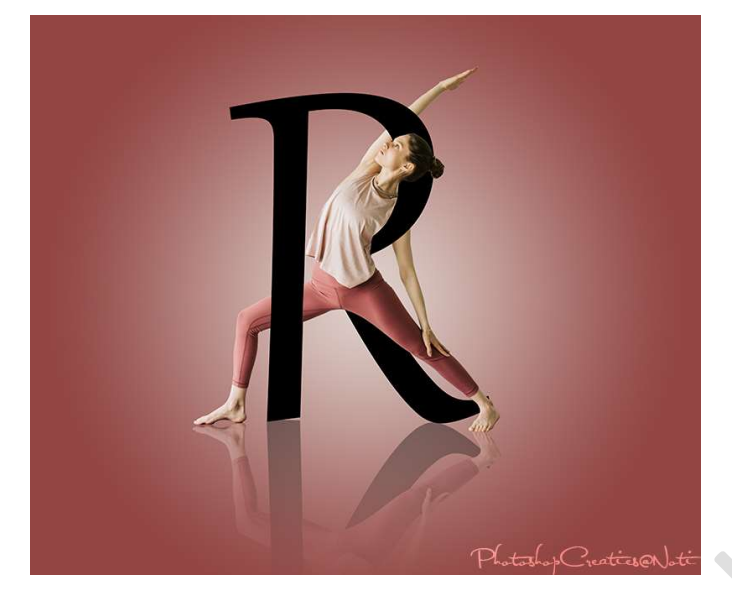

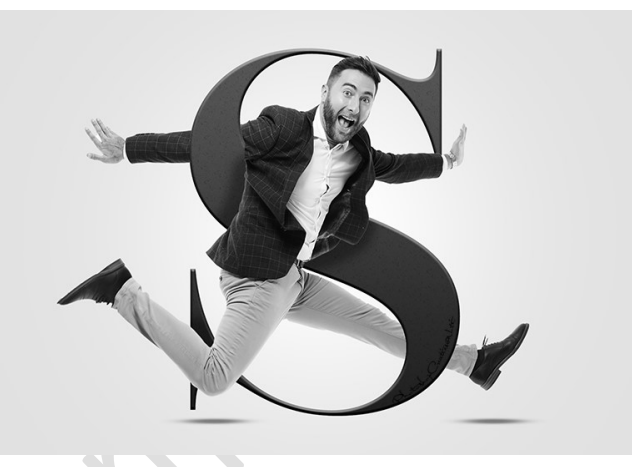

**<u>Materiaal:</u>** man – meisje – Lettertype Gabriola – Lettertype Encorpada – Stijl voor op de letter van de man

# Dit lesje bestaat uit 2 delen.

- 1. We gaan beginnen met letterportret meisje.
  - Open een nieuw document van 3000 x 2500 px 300 ppi witte achtergrond.
  - 2) Open de afbeelding van het meisje in uw PSE en selecteer deze mooi uit.

Is dit iets te moeilijk heb ik al reeds voor u het meisje uitgeselecteerd.

3) Plaats het **Uitgeselecteerde meisje** in uw werkdocument en pas de **grootte** aan.

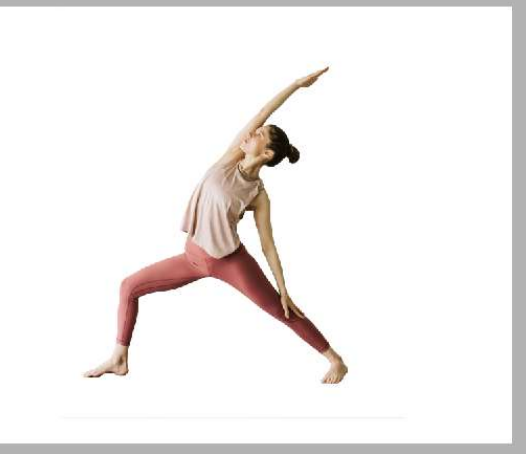

гадша 1

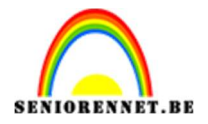

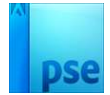

- 4) Laad het lettertype Gabriola in uw PSE.
- 5) Activeer het Tekstgereedschap en kies lettertype Gabriola. Grootte: 259 pt – zwarte kleur.

| Tekst - horizontaal | © ~=                                         | ~ |
|---------------------|----------------------------------------------|---|
| TIT                 | Gabriola Regular 🗸 Kleur:                    | B |
|                     | Regular 🚽 Grootte: 259 pt 👻                  | 1 |
| Ţ                   | Regelafstand: (Auto) - Letterspatiëring: 0 - |   |

# 6) Type de letter R

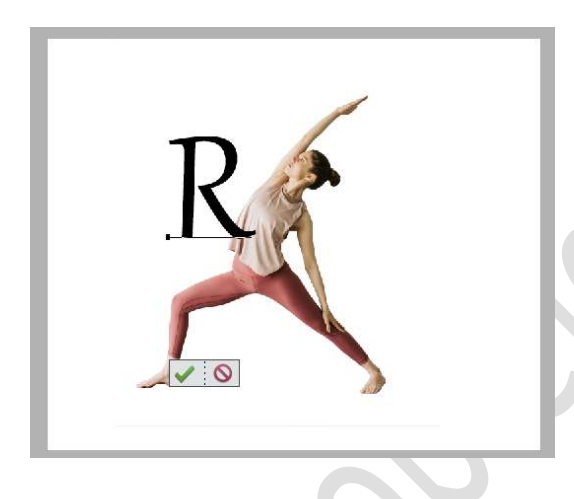

7) Doe CTRL+T, pas de grootte aan.
 Plaats deze letter zoals hieronder wordt weergegeven.

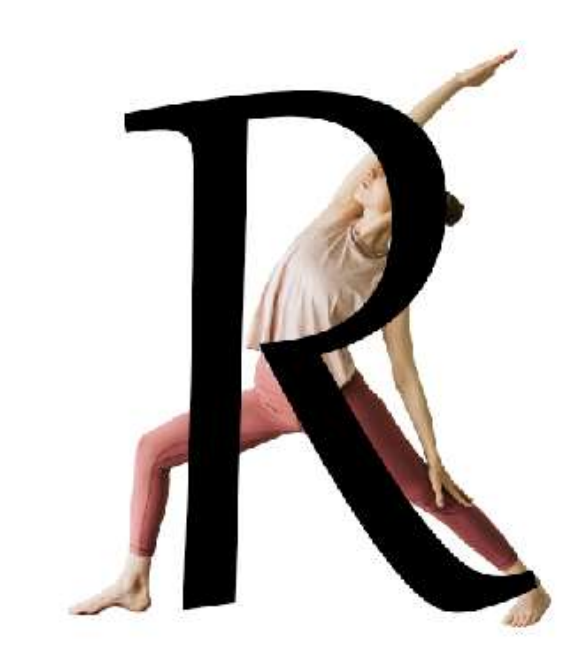

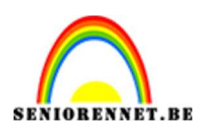

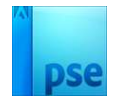

8) Verplaats het tekstgereedschap onder de laag van het meisje

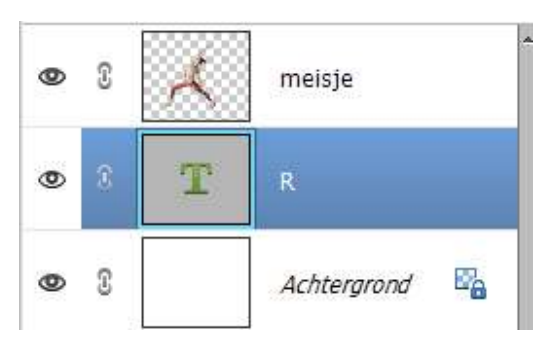

9) Hang een laagmasker aan de laag van het meisje. Doe CTRL+klik op de tekstlaag om een selectie te bekomen. Activeer het laagmasker.

Neem een hard zwart penseel.

**Zoom goed** in en **verwijder met dit penseel de arm** die op de letter ligt, opgelet dat u niets verwijderd van het gezicht, pas steeds de grootte van uw penseel aan.

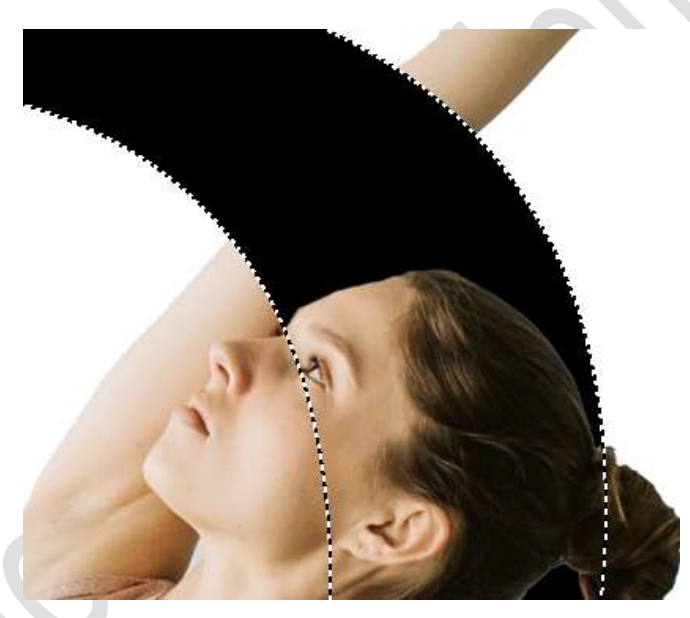

Als u kijkt aan de **onderkant van het haar en nek** ziet u daar een **wit lijntje**.

Neem een zacht zwart penseel en verwijder dit witte lijntje.

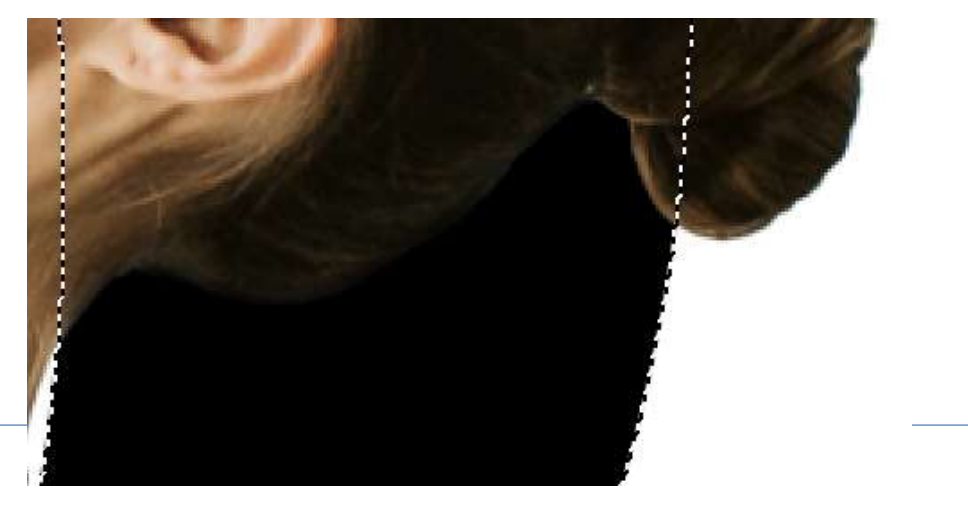

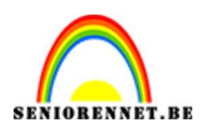

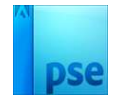

# Neem terug een hard zwart penseel en verwijder de hangende arm en het linkse been die op de letter ligt.

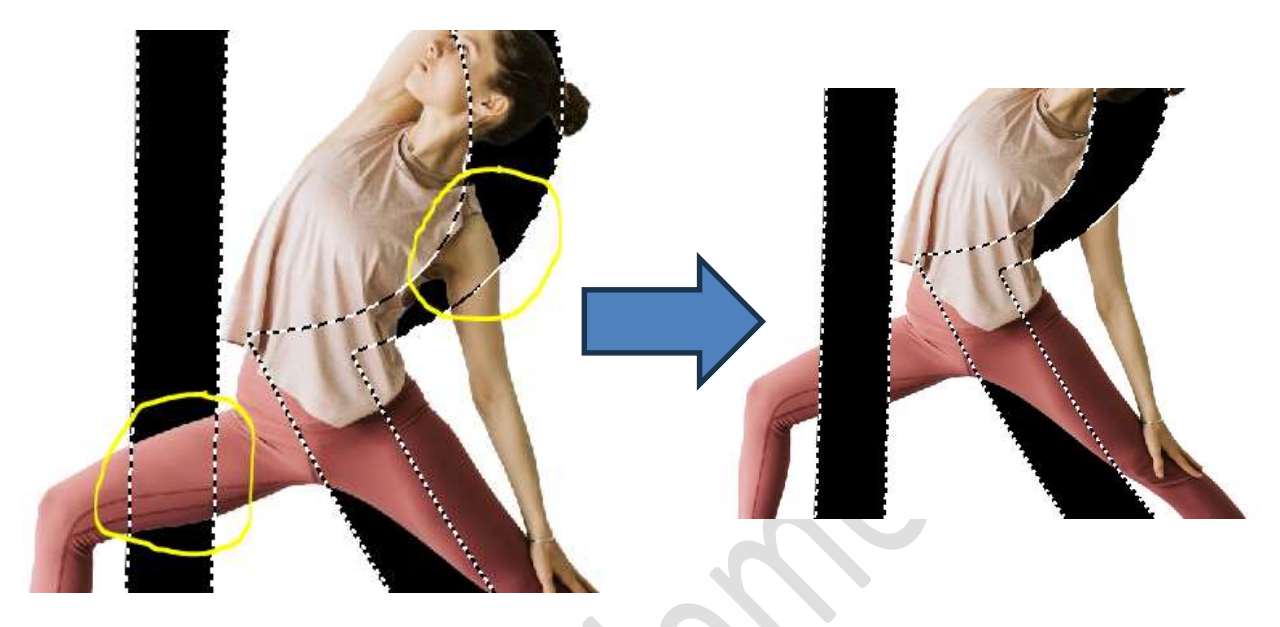

## Deselecteren.

10) Activeer de achtergrondlaag.

Plaats een Aanpassingslaag Verloop  $\rightarrow$  Radiaal  $\rightarrow$  Hoek van 90°  $\rightarrow$  Schaal van 113%  $\rightarrow$  Verloopkleur van Zwart naar wit  $\rightarrow$  Wijzig de witte kleur naar # 924744 en wijzig de zwarte kleur naar # DFD2CC.

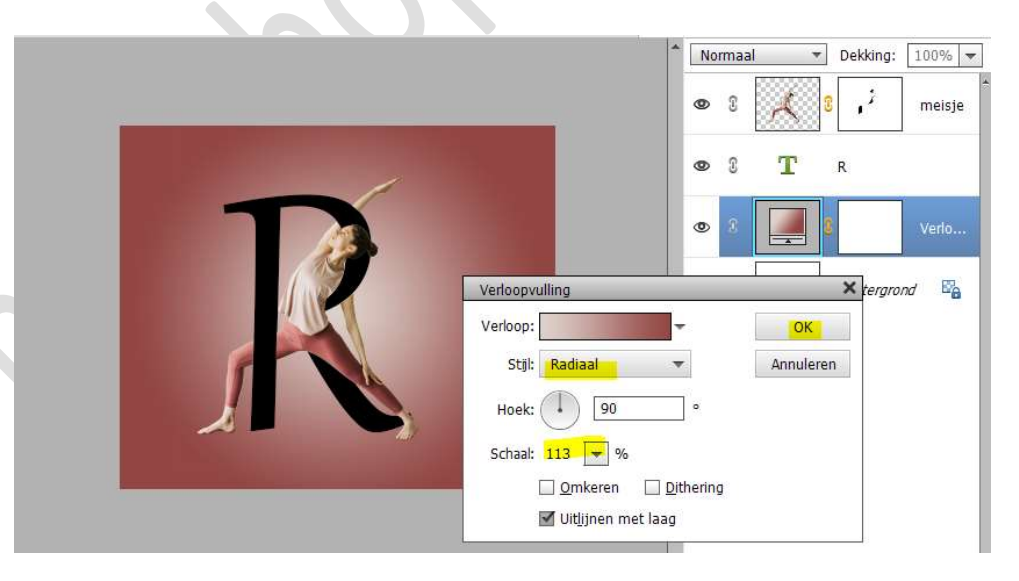

 11) Koppel de lagen van meisje en Tekst.
 Dupliceer deze twee lagen en voeg de gedupliceerde lagen samen tot één laag.

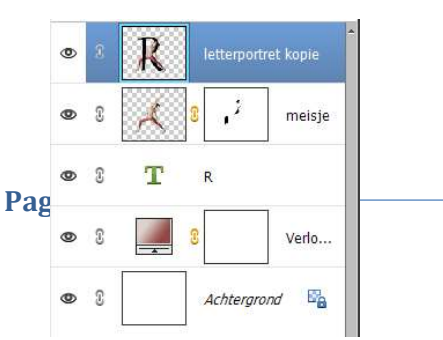

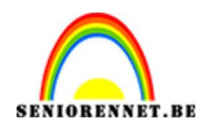

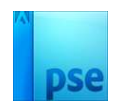

# 12) Doe CTRL+T → Laag Verticaal draaien. Plaats de lagen mooi tegen elkaar. Doe dan CTRL+T → Verdraaien → zorg dat de voeten en

letters mooi tegen elkaar liggen. Hebt u niet die mogelijkheid in uw versie van verdraaien, gebruik dan vervormen/schuintrekken.

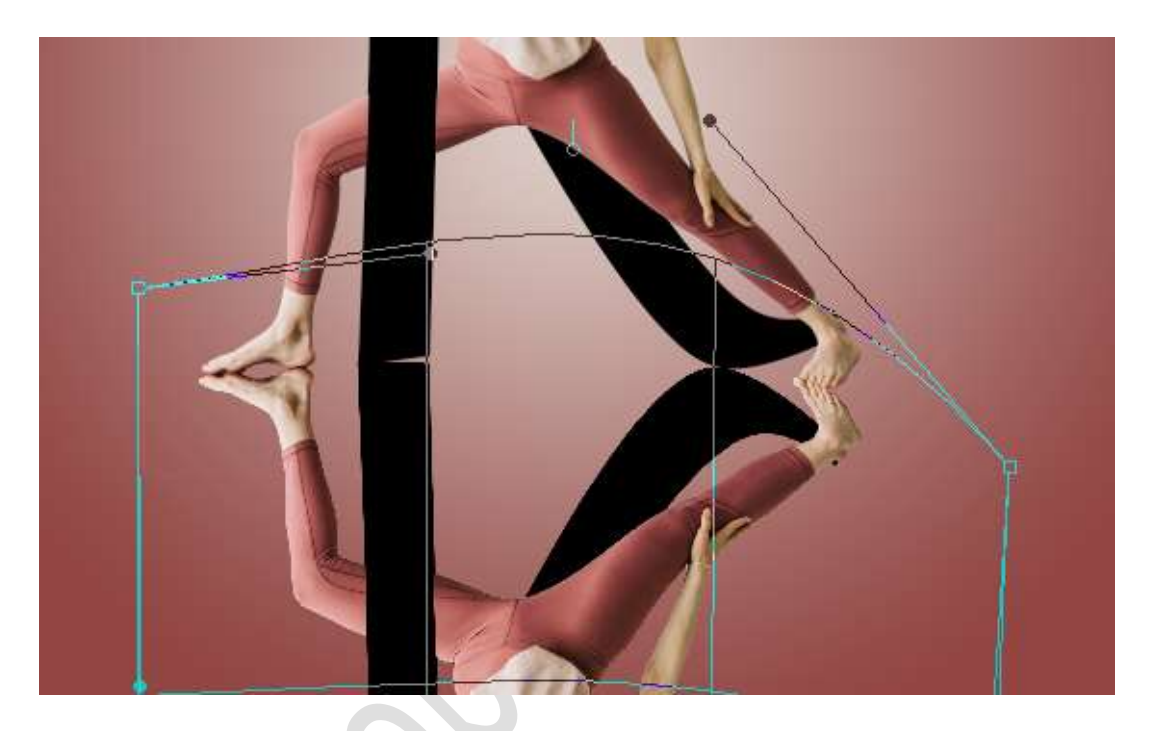

13) Hang een **laagmasker** aan deze **gedupliceerde laag**. Neem een **Lineair Verloop van Zwart naar wit** en trek het **verloop van onder naar boven**.

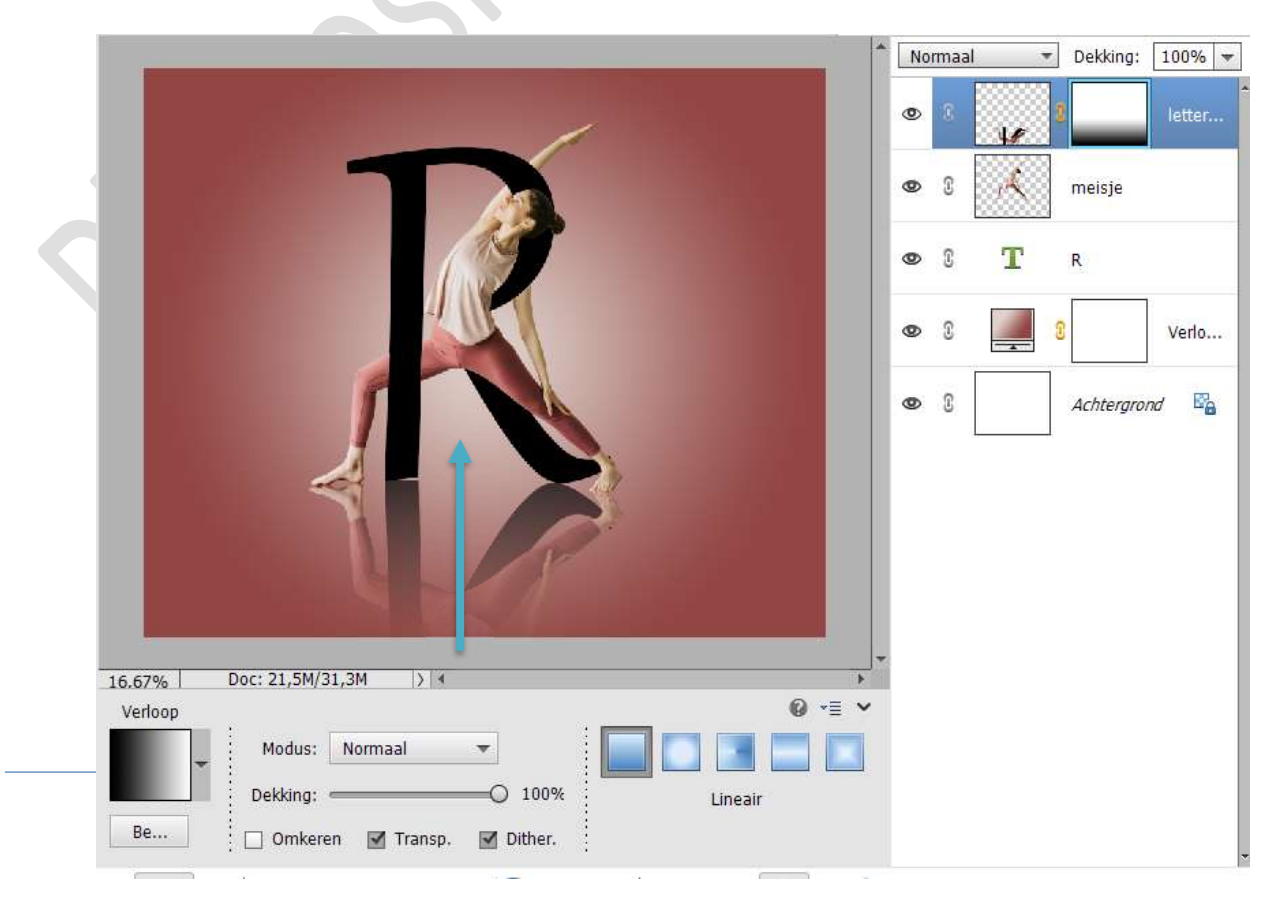

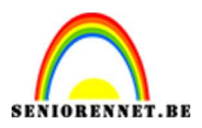

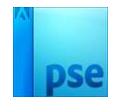

# Zet de **laagdekking** van deze laag op **55%**

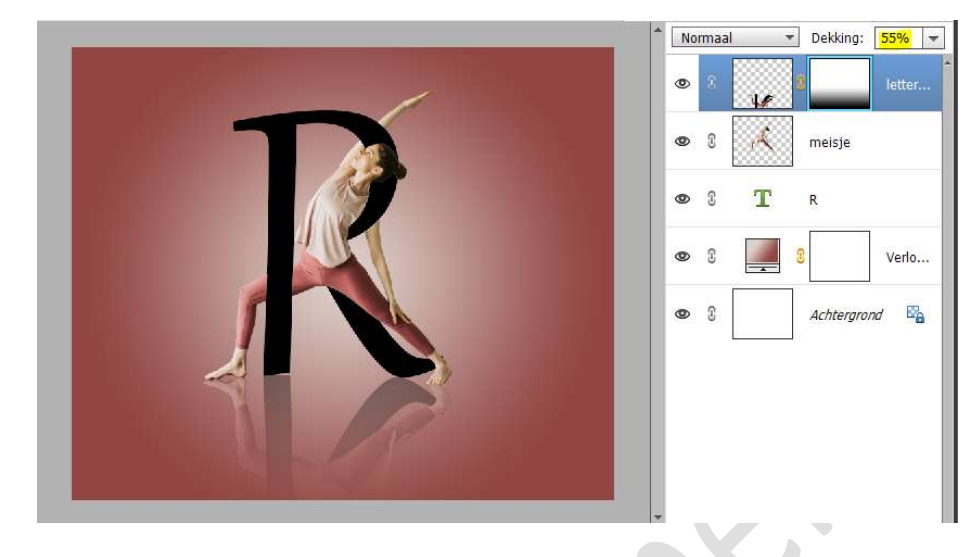

14) Ziezo, ons eerste letterportret is klaar.Werk af naar keuze en vergeet uw naam niet.Sla op als PSD: max. 800 px aan langste zijde.Sla op als JPEG: max. 150 kb.

Veel plezier ermee NOTI

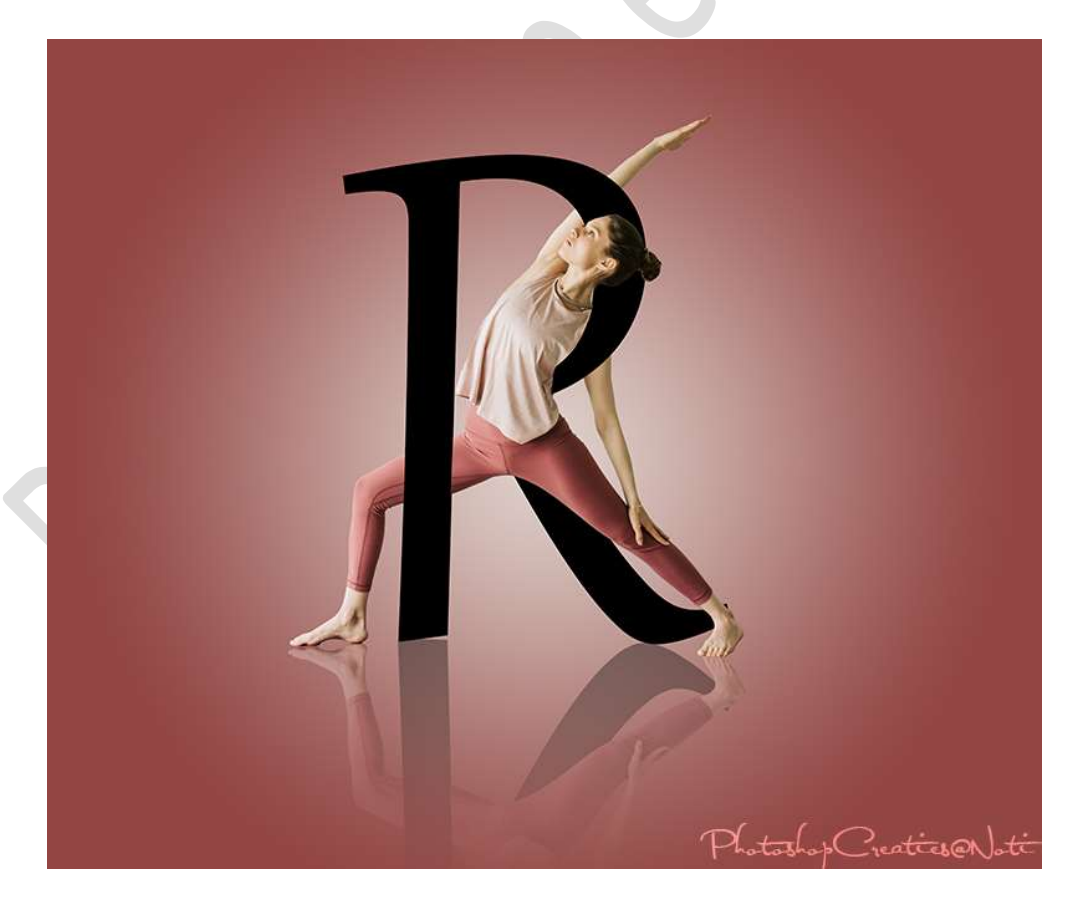

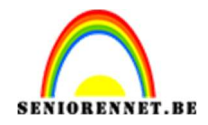

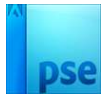

- 2. <u>Nu gaan we aan de slag met ons tweede letterportret waar we gaan werken met de man</u>.
  - 1) Laad het lettertype Encorpada Classic in uw PSE.
  - 2) Open een nieuw document van 1920 x 1280px 300ppi witte achtergrond.
  - Activeer het lettertype Encorpada Grootte: 350 pt Zwarte kleur.

Type de letter S

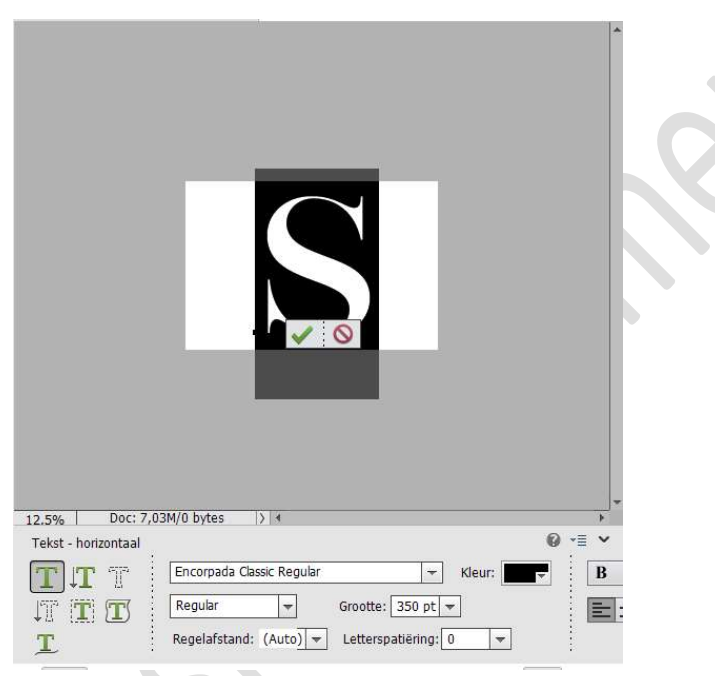

- 4) **Open de afbeelding van de man** en **selecteer deze mooi uit**. Is dit te moeilijk voor u neem dan de reeds uitgeselecteerde man.
- 5) Plaats de **uitgeselecteerde man in uw werkdocument**, **bovenaan** in uw **lagenpalet**.

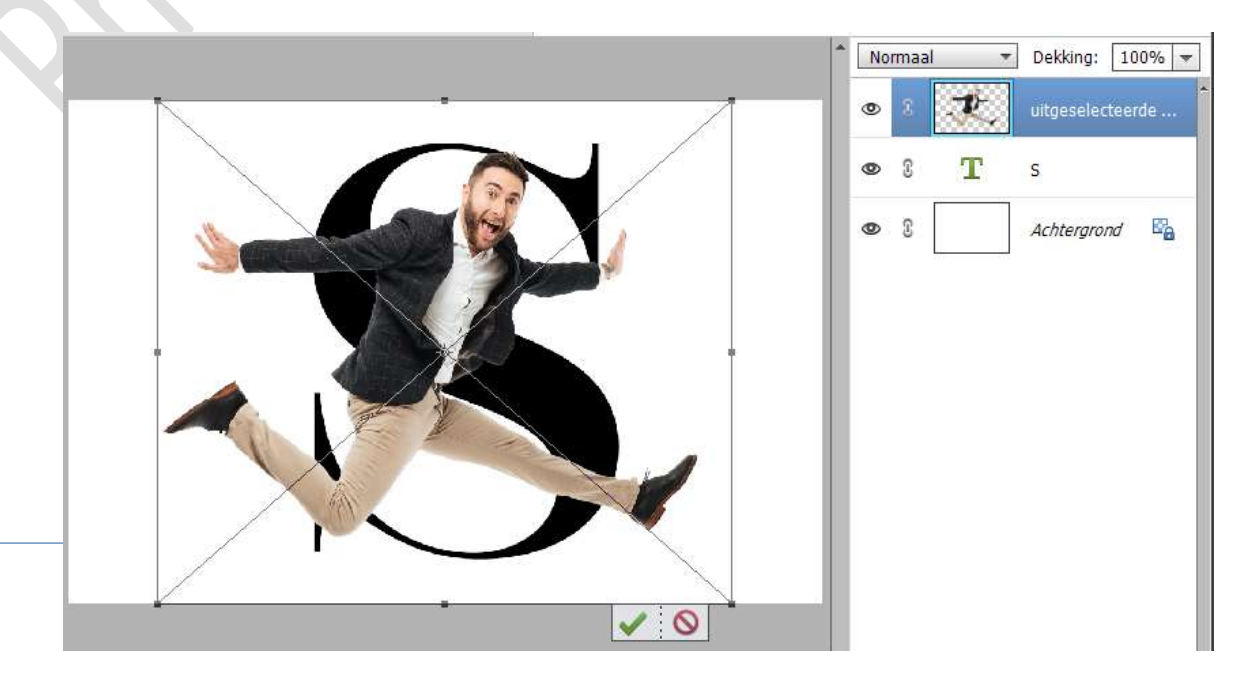

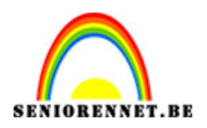

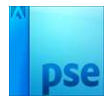

## 6) Hang een laagmasker aan de laag van de man.

Doe **CTRL+klik op de tekstlaag**, om een selectie te krijgen van de letter S.

Ga naar het laagmasker en neem een **hard zwart penseel**. Verwijder de **linker arm en rechter been** die op de letter S ligt.

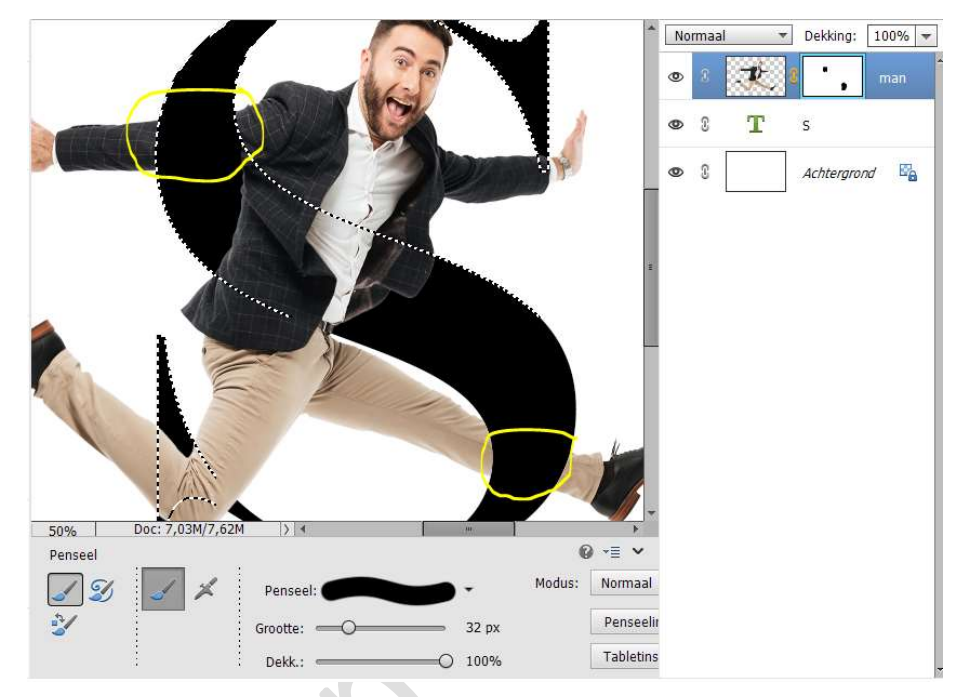

#### Deselecteren

7) Activeer de laag van de man.
 Ga naar Verbeteren → Omzetten in zwart-wit → Portretfoto's
 → OK.

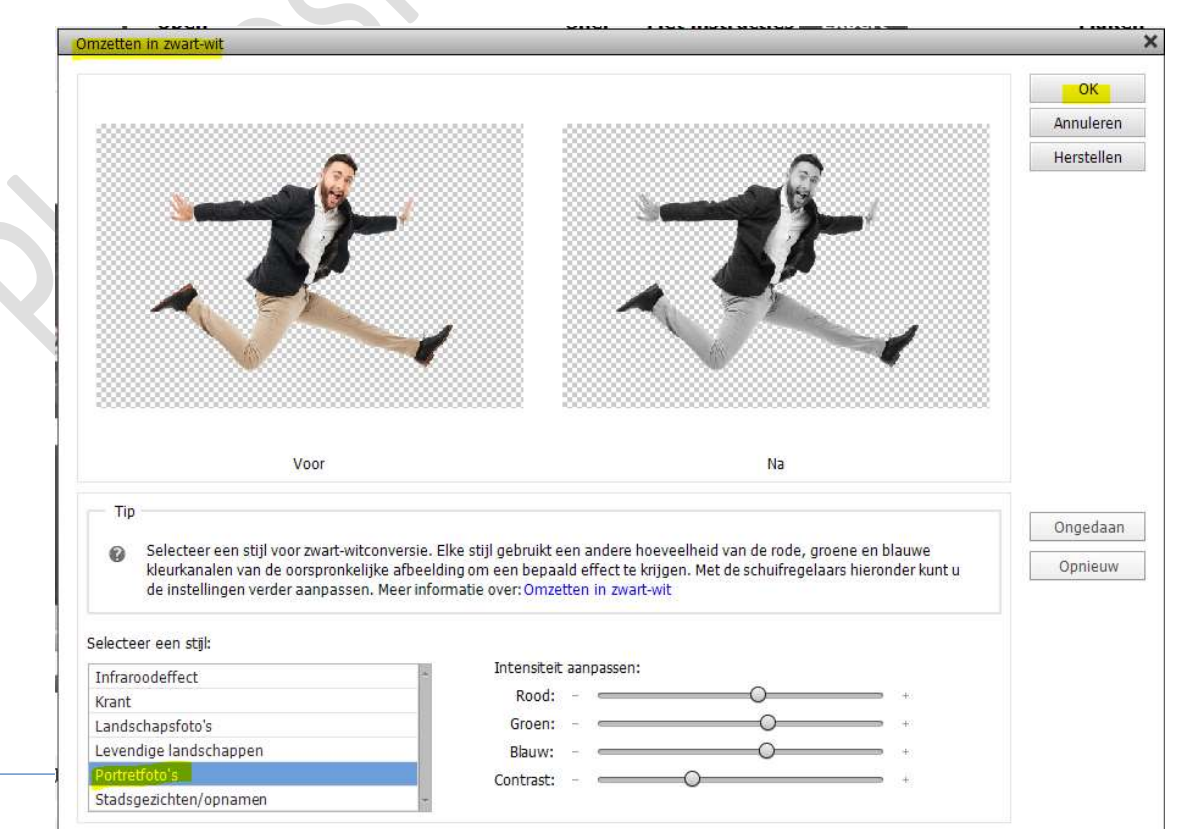

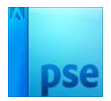

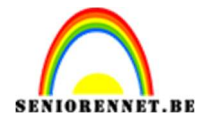

# 8) Activeer de tekstlaag.

Dubbelklik op de letter S en wijzig de kleur van zwart naar # 313131

Laad de bijgevoegde stijl voor op de letter van de man in uw stijlen.

Pas deze stijl toe op uw letter S.

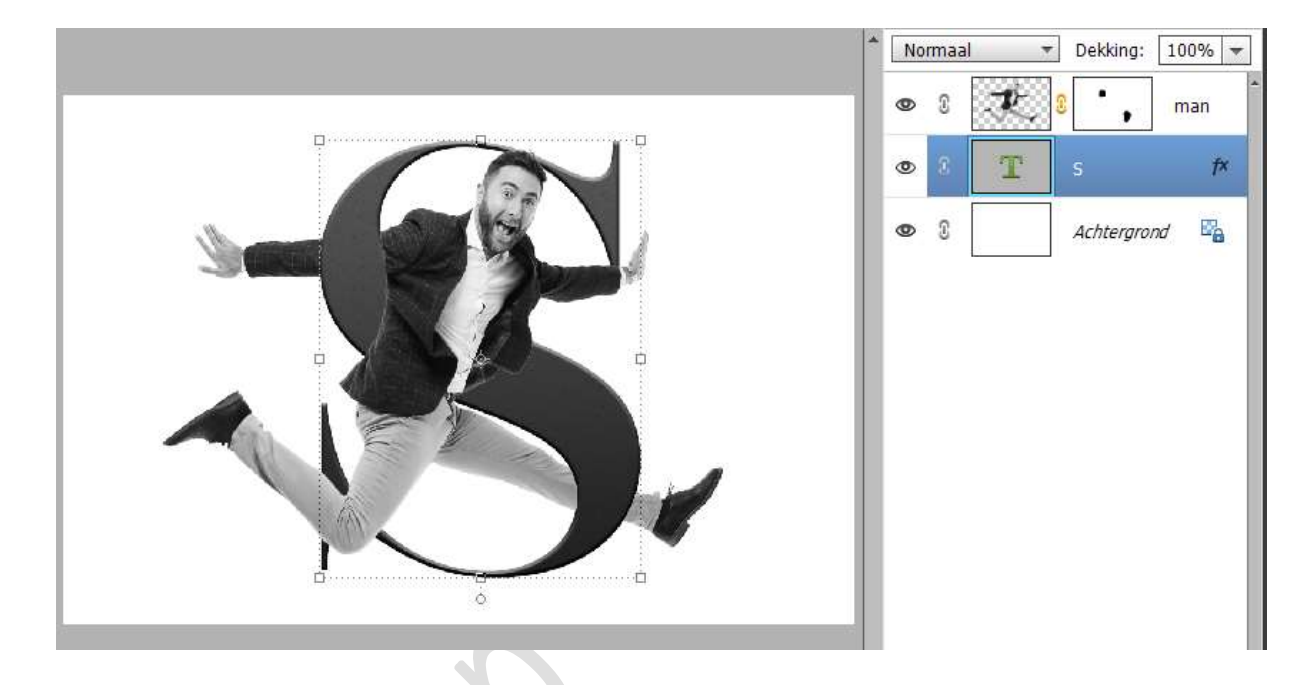

## Zet Voorgrondkleur op zwart Plaats een nieuwe laag boven de tekstlaag met een Uitknipmasker.

Ga met een zacht penseel van 100 px – penseeldekking 42% Ga met dit penseel langs de rugkant en de voorkant van de man en aan de bovenkant van de linker voet.

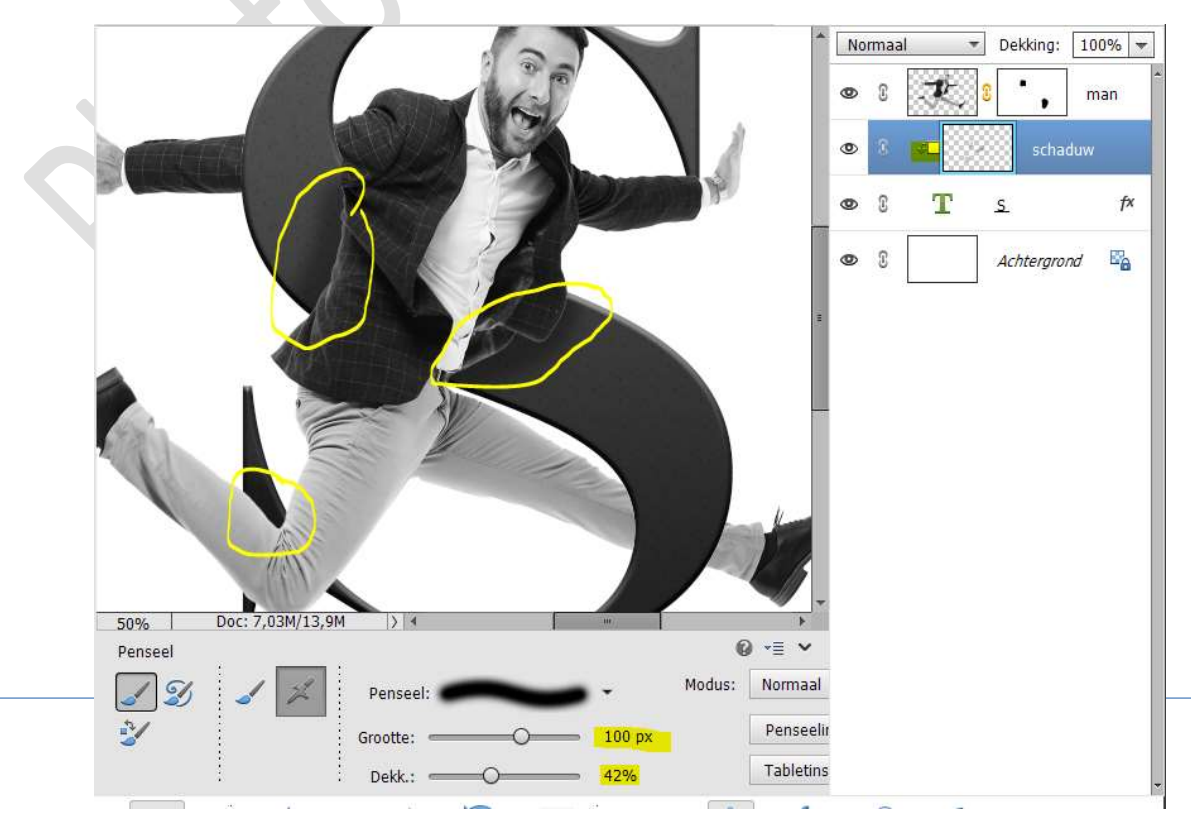

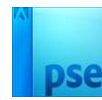

10) Plaats boven de Achtergrondlaag een Opvullaag Volle kleur met het kleur **#E1E1E1**.

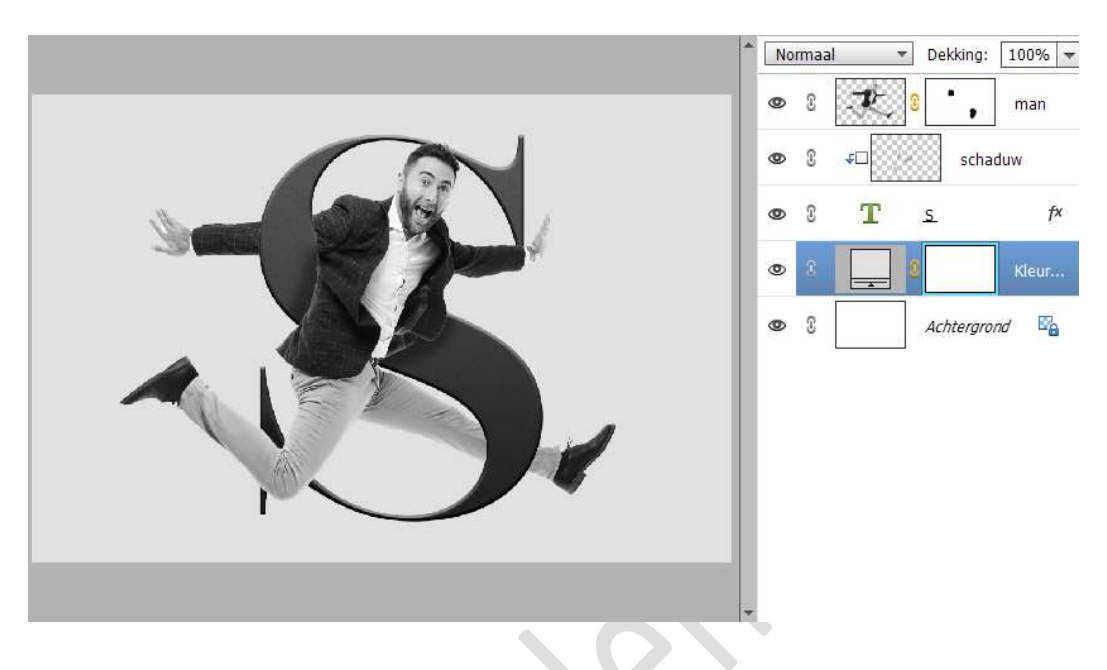

11) Plaats boven de Opvullaag Volle kleur een nieuwe laag en noem deze witte gloed.
Zet Voorgrondkleur op wit.
Neem een zacht wit penseel van 1500 px - penseeldekking van 100%
Klik in het midden van uw letter.

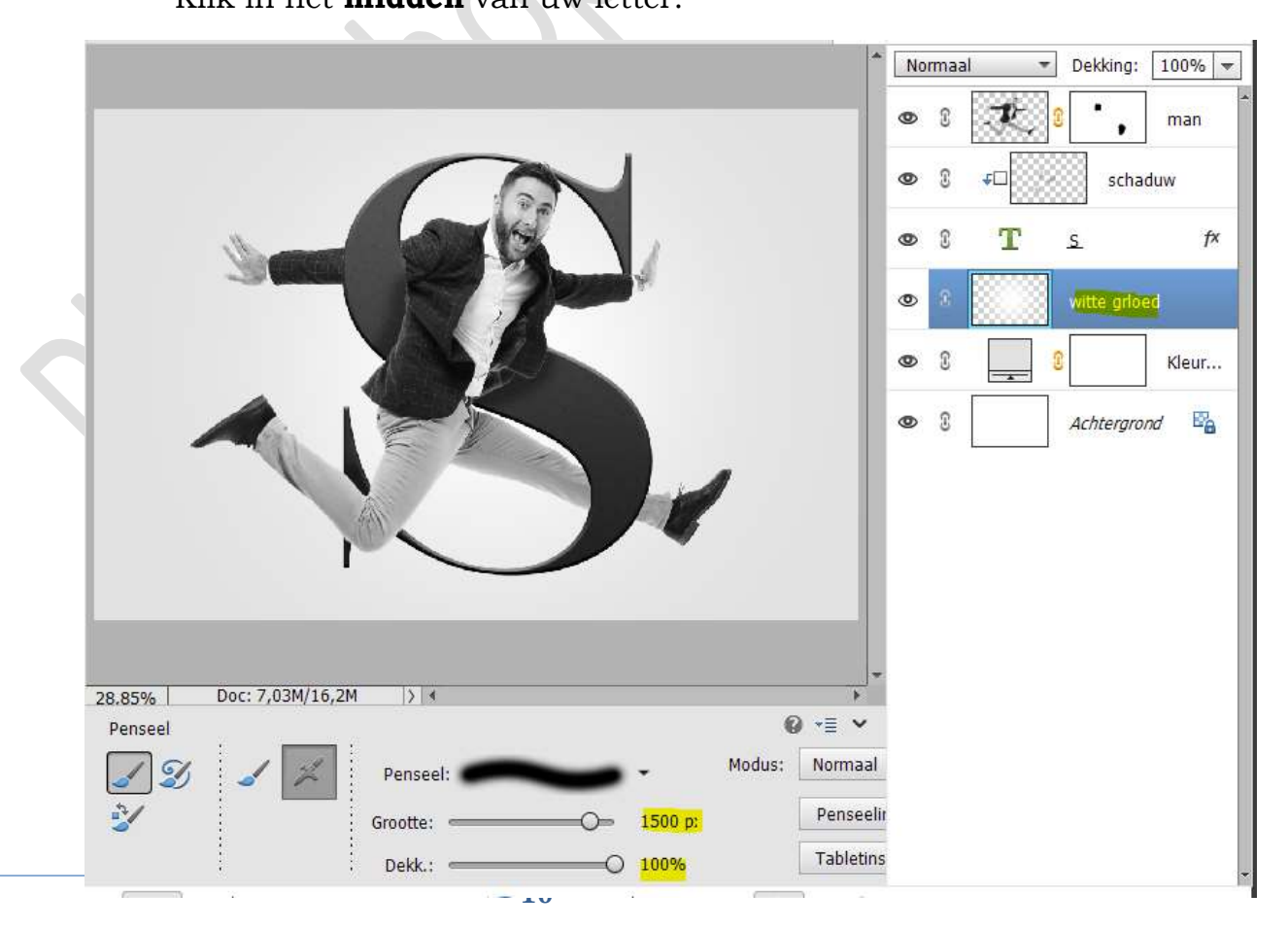

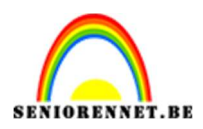

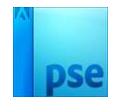

12) Plaats daarboven een nieuwe laag en noem deze schaduw. Neem een zacht zwart penseel van 200 px.
Klik met dit penseel op uw werkdocument. Doe CTRL+T → Versmal in de hoogte Plaats deze onder de linker knie.

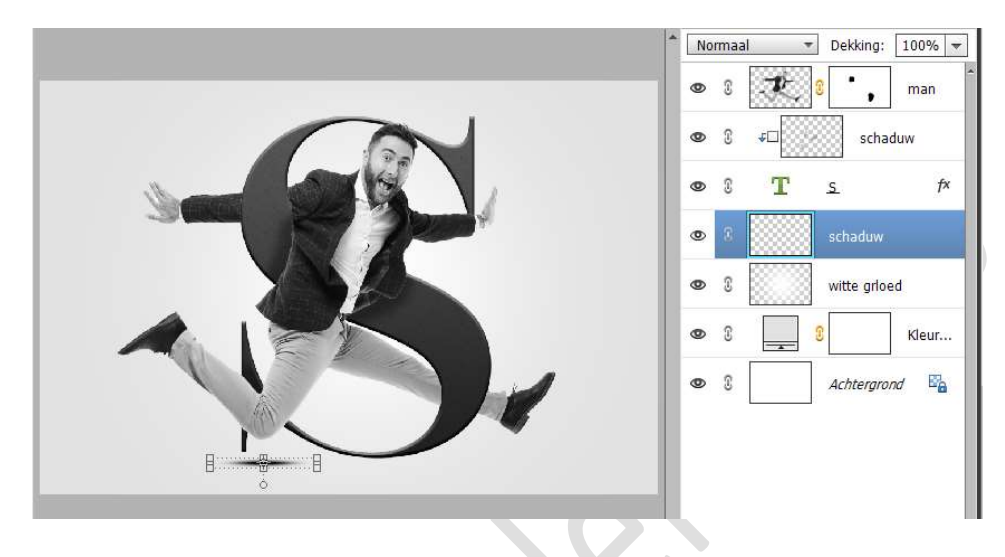

Dupliceer deze laag en verplaats onder de rechter voet.

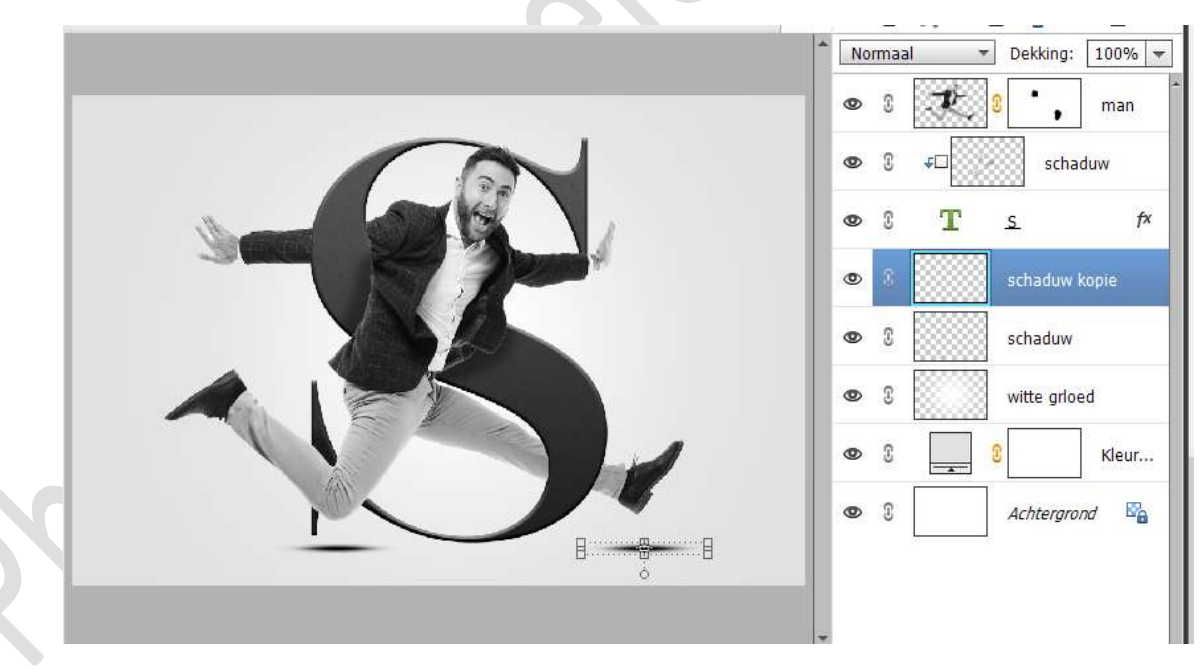

Zet de laagdekking van beide schaduwlagen op 45%.

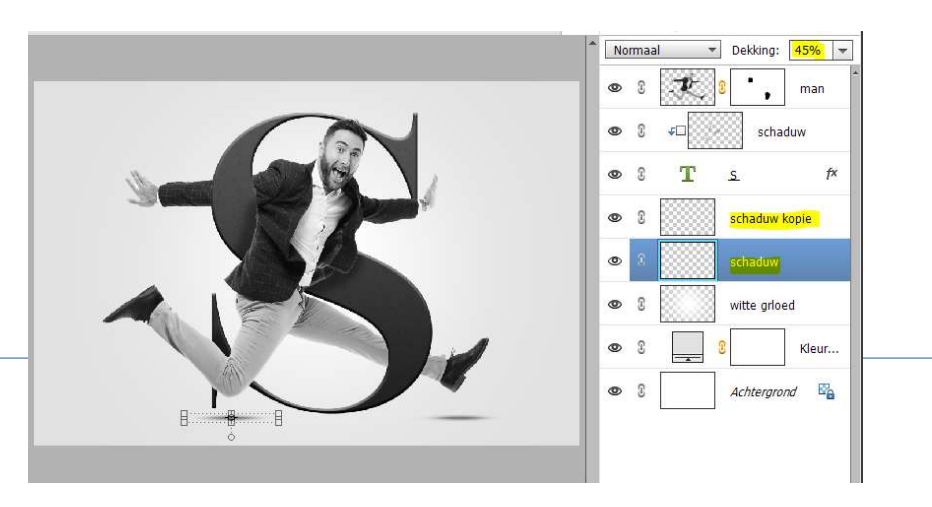

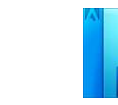

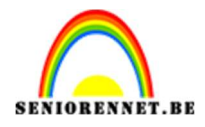

13) Ons tweede lettereffect is klaar.
Werk af naar keuze en vergeet uw naam niet.
Sla op als PSD: max. 800 px. aan langste zijde
Sla op als JPEG: max. 150 kb

Veel plezier ermee NOTI

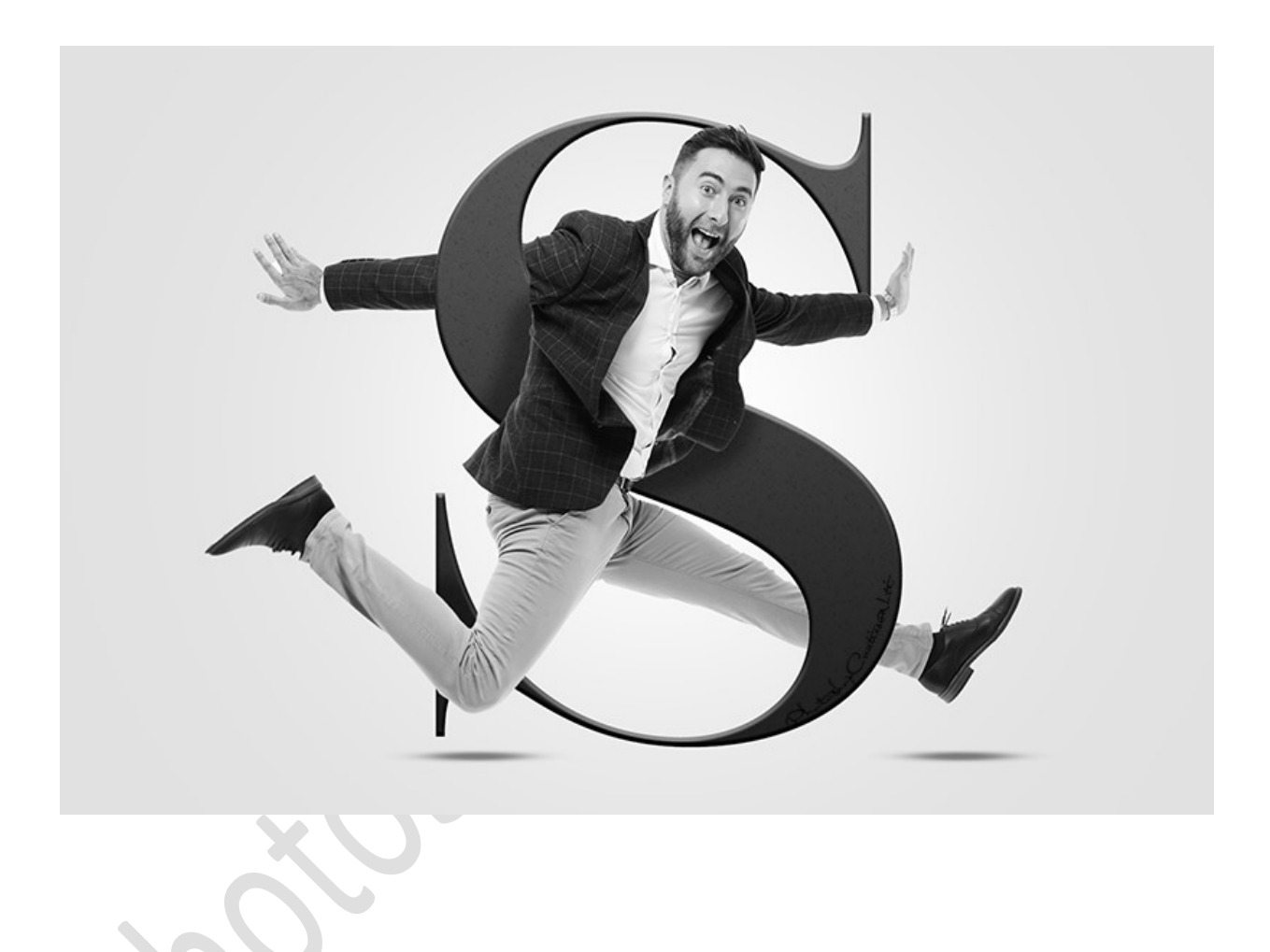